#### MAY 2021 | VOLUME 2

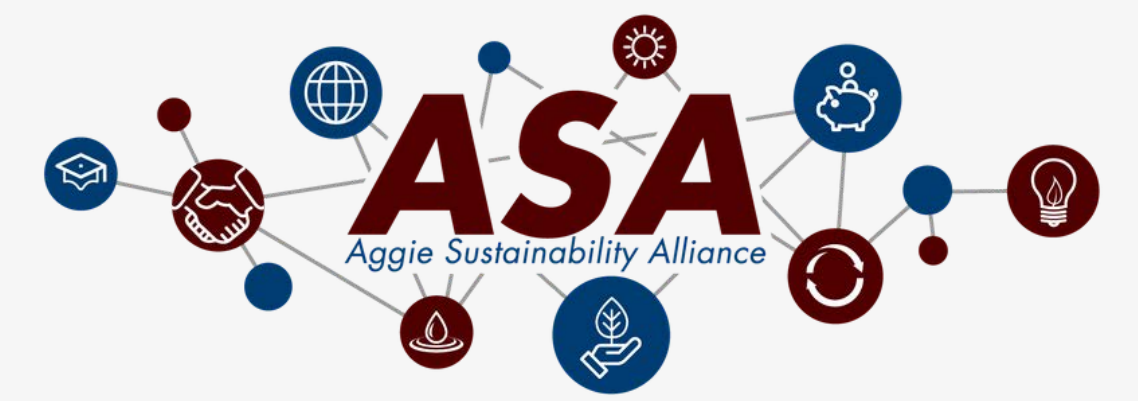

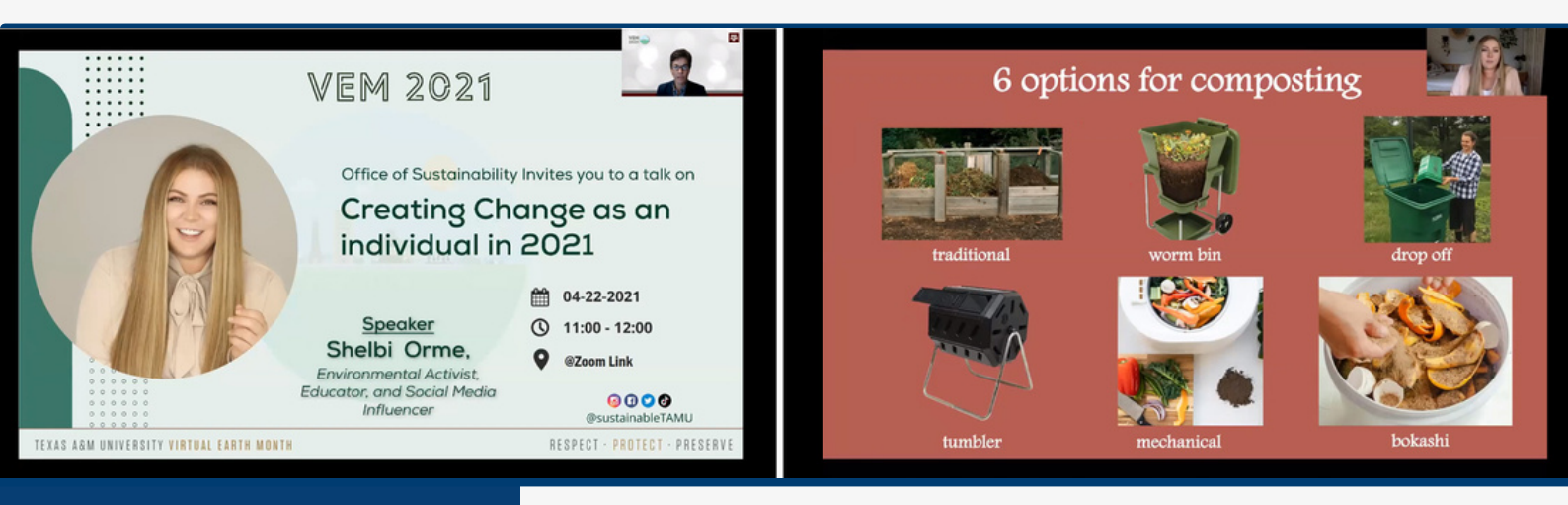

#### IN THIS ISSUE:

How to Display your ASA Certification

Sustainability Tip of the Month

Sustainability Program Highlight

2021 Sustainability Champions

### THANK YOU TO EVERYONE WHO ATTENDED OUR VIRTUAL EARTH MONTH CELEBRATION!

~~~~~~~~~~~~~~~~~~

Giveaway winners will be announced by May 7th.

Missed a talk you were interested in attending? Check out our <u>YouTube</u> <u>channel</u> for all VEM recordings.

## HOW TO DISPLAY YOUR ASA CERTIFICATION

Step 1: Head to Facebook and click "Update Profile Picture"

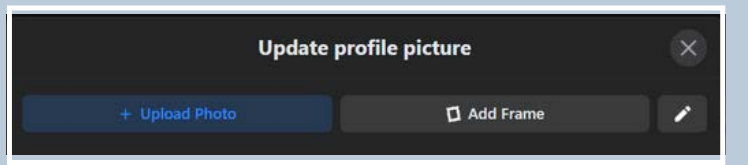

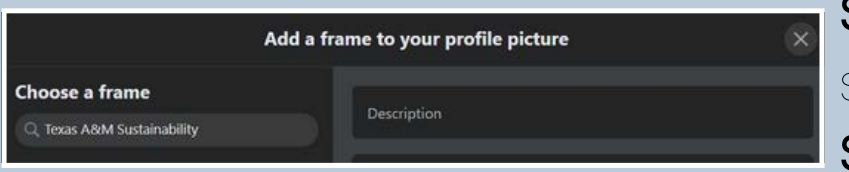

Step 2: Click "Add Frame", search "Texas A&M Sustainability"

Step 3: Add our frame, set the timeframe, click "Use as Profile Picture", and display your ASA certification.

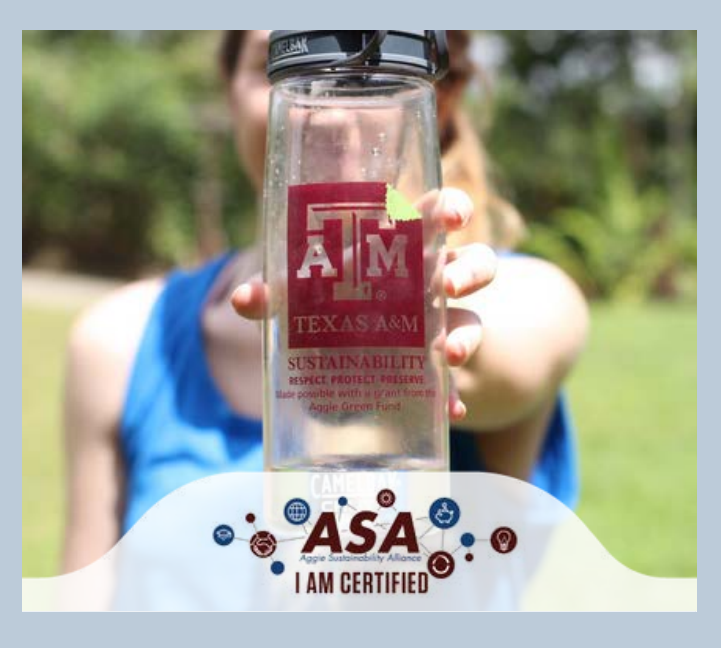

## SUSTAINABILITY TIP OF THE MONTH

Post reminders near kitchen appliances to unplug them when not in use.

Hint: This is an Office Certification Checklist Item

# **SUSTAINABILITY** PROGRAM HIGHLIGHT

## Did you know that Texas A&M University has been a Fair Trade Campus since 2017?

Fair Trade is a movement for a more sustainable way of making and producing products.

When you purchase Fair Trade, you support **small family farms** and **businesses in developing countries**.

Fair Trade certifications ensure that farmers and workers receive:

- fair pay and wages,
- safe working conditions,
- access to education,
- environmental stewardship, and
- community development.

### Check out <u>Texas A&M Fair Trade</u> <u>Campaign</u> for specific Fair Trade product and locations on-campus.

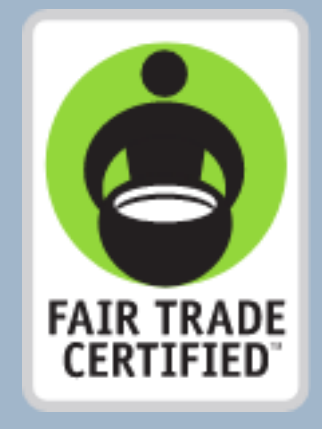

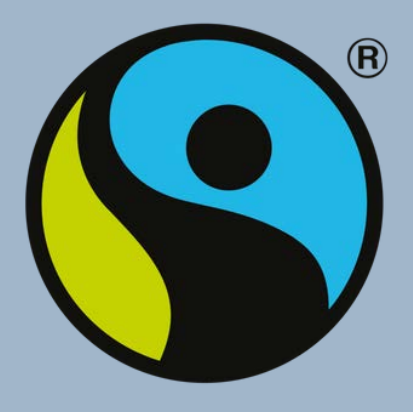

fair for life

# ongranuations to the 2021 Sustainability Champions!

ÂM

RESPECT

IECT.

PROTECT

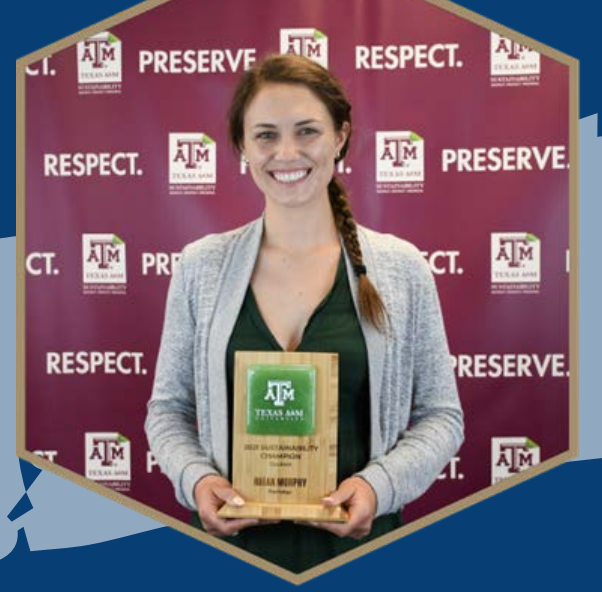

Rhian Murphy Student Sustainability Champion Psychology

Marcia Montague, PhD Faculty Sustainability Champion Department of Educational Psychology

PROIL

Ă M

OTECT.

RESI -

AM

RESPECT.

RESP

PI

PRESERVE.

### SUSTAINABILITY

INAD

🏧 protect. 🍱 preserve. 🏧 respect. 🍱 protect. 🏧 preserv 🜆 г 🏊 т. 🖉 🌨

ERVE.

REA REA

#### PRESER\ RESPECT. Ă M ÅM RESPECT. PRE PECT. A M SPECT

#### English 210 Open Educational **Resources** Committee Team Award

Claire Carly-Miles, PhD; Kathy Anders, PhD; Sarah LeMire; Matt McKinney, PhD; Nicole Hagstorm-Schmidt, PhD; Kalani Pattison, PhD; (Not Pictured) James Francis, PhD; Gia Alexander; Kimberly Clough

#### Jeanne Prestwood

Staff Sustainability Champion Department of Electrical & Computer Engineering